## (m) iMC 如何查看PLAT所纳管设备的deviceID

PLAT 陈冰洁 2020-11-04 发表

## 问题描述 iMC 如何查看PLAT所纳管设备的deviceID

## 解决方法

在资源里,查看某一设备的详细信息,在右侧动作栏里点击MIB管理,在弹出窗口的URL处可以看到对应的deviceID信息,如图所示。

| 首页                             | 资源                                                                                                    | 用户          | 业务  | 告警 | 报表 | 系统管理 | □□□□  | 9, × 📩         | <b>R</b>                                                         |
|--------------------------------|----------------------------------------------------------------------------------------------------|-------------|-----|----|----|------|-------|----------------|------------------------------------------------------------------|
| 🛟 资源 >                         |                                                                                                    |             |     |    |    |      |       |                | 方加入收藏                                                            |
| 设备详细信息                         | 🕑 MIB管理 -                                                                                                    | Google Chro | ome |    |    |      | _ 🗆 🛋 |                | ⇒ abt/F                                                          |
| 设备标签<br>设备状态<br>IP地址           | ▲ 不安全 8080/imc/webdm/mibBrowser/MibBrowser/sft deviceID=2115<br>SNMP・I具・配置・装飾<br>□ ③ ※ ※ ● ● ● ● ● ● ● ● ● ● ● ● |             |     |    |    |      |       |                | <ul> <li>同步</li> <li>刷新</li> <li>取消管理</li> <li>創除</li> </ul>     |
| 掩码<br>sysOID<br>设备型号           | MIB Tr      Crit     iso                                                                                         | ee<br>t     |     |    |    |      |       |                | 、 Telnet<br>Web网管<br>Ping                                        |
| 火尘<br>设备桥MAC地址<br>系统描述<br>挂牌信息 | Þ 🖬                                                                                                    | org         |     |    |    |      |       | H3C Tech. Co., | <ul> <li>         ・ 新田線原         ・         ・         ・</li></ul> |